# **MANUALE OPERATIVO**

# **SCUOLA E TERRITORIO**

## SOMMARIO

| 1 COME ACCEDERE A SCUOLA E TERRITORIO                    | 2  |
|----------------------------------------------------------|----|
| 2 LA GESTIONE DEGLI STAGE                                | 3  |
| 2.1 COME INSERIRE E GESTIRE LE ORGANIZZAZIONI OSPITANTI  | 3  |
| 2.2 COME ABBINARE LO STAGE ALL'ALUNNO                    | 6  |
| 2.2.1 COME CREARE POSTI DI STAGE/ALTERNANZA              | 6  |
| 2.2.2 L'ABBINAMENTO DEL POSTO STAGE AGLI ALUNNI          | 7  |
| 2.2.3 ABBINAMENTO DIRETTO ALUNNO – AZIENDA               | 8  |
| 3 STUDENTI ABBINATI ALLO STAGE                           | 9  |
| 4 COME CREARE PROGETTI DI ALTERNANZA                     | 10 |
| 5 COME REGISTRARE ESPERIENZE DI ALTERNANZA               | 13 |
| 6 COME REGISTRARE LE LEZIONI DI ALTERNANZA DA CLASSEVIVA | 14 |
| 7 IL CURRICULUM DI ALTERNANZA                            | 14 |
| 8 PARAMETRI DI UTILIZZO                                  | 15 |

### **1** COME ACCEDERE A SCUOLA E TERRITORIO

Accedono al programma Scuola e Territorio tutti gli utenti in possesso delle credenziali di accesso al Registro Elettronico Classeviva. Per accedervi ogni utente (amministratore/docente/studente) è necessario che clicchi sulla voce Altre applicazioni gruppo Spaggiari e successivamente sulla voce Scuola e territorio di colore marrone.

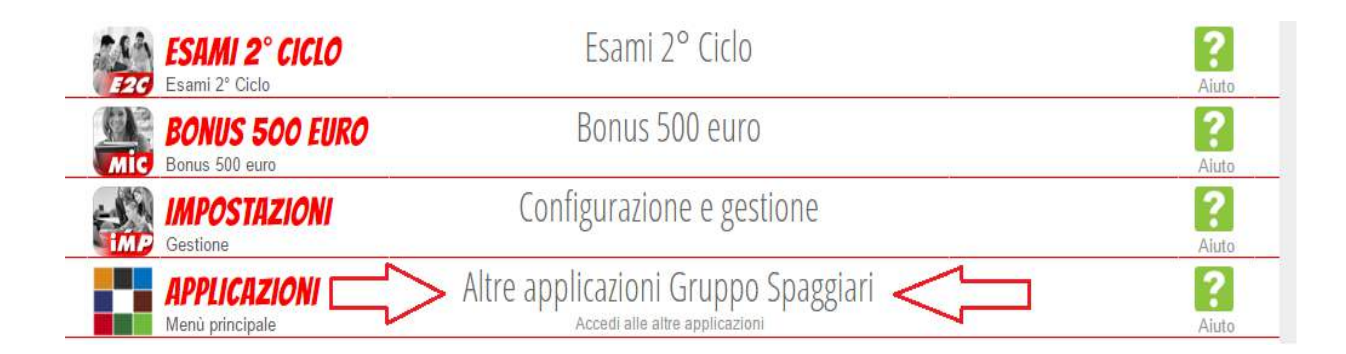

| CLASSEVIVA<br>Il cuore pulsante<br>della scuola del íuturo |
|------------------------------------------------------------|
| <b>TVISIONE WEB</b>                                        |
| SCUOLASTERRITORIO                                          |

In questa prima parte trattiamo l'accesso come amministratore. Gli utenti amministratori per la parte del registro elettronico Classeviva (chi è in possesso delle credenziali come Dirigente, Vicepreside, Segreteria) sono già abilitati come amministratori di Scuola e Territorio. E' possibile abilitare un utente non amministratore (ad esempio un docente) ad avere il ruolo di amministratore per il solo programma Scuola e territorio. Per fare questo è necessario che un utente amministratore del registro vada ad abilitarlo su **Configurazione e gestione**, **Amministra le opzioni e i ruoli**: cliccare su **Modifica Ruolo** a fianco dell'utente scelto e mettere la spunta su Admin Scuola e territorio.

I ruoli di Scuola e territorio che si possono attribuire agli utenti NON amministratori sono:

-Docente scuola e territorio: questo ruolo può abbinare gli alunni allo stage e gestire le esperienze in relazione agli alunni delle classi a cui è abbinato nel registro elettronico Classeviva;

-Docente supervisore Scuola e territorio: ha lo stesso menu del ruolo Docente Scuola e Territorio ma la gestione è estesa a tutti gli alunni della scuola.

### 2 LA GESTIONE DEGLI STAGE

La prima fase indispensabile per la gestione degli stage è l'inserimento delle organizzazioni ospitanti nel programma Scuola e territorio.

#### 2.1 COME INSERIRE E GESTIRE LE ORGANIZZAZIONI OSPITANTI

| Mondo del Javoro                             | Lavoro<br>Mondo del lavoro                                | <b>?</b><br>Aiuto |
|----------------------------------------------|-----------------------------------------------------------|-------------------|
| Scuol, università, cfp                       | Mondo Educazione<br>Scuol, università, cfp, terzo settore | ?<br>Aiuto        |
| Studenti                                     | Studenti<br>studenti                                      | ?<br>Aiuto        |
| SICUREZZA<br>Sicurezza                       | Sicurezza                                                 | ?<br>Aiuto        |
| PROGETTAZIONE<br>Progettazione               | Progettazione<br>Progettazione                            | ?<br>Aiuto        |
| STAMPE<br>Stampe                             | Stampe<br>Stampe di Scuola e Territorio                   | ?<br>Aiuto        |
| CRUSCOTTI<br>Cruscotti di alternanza         | Cruscotti di alternanza<br>Cruscotti di alternanza        | ?<br>Aiuto        |
| MONITORAGGIO<br>In contatto con il ex-alunni | Monitoraggio<br>Mantieni il contatto con il ex-alunni     | ?<br>Aiuto        |
| OSSERVATORI<br>Osservatori                   | Osservatori                                               | ?<br>Aiuto        |
| APPLICAZIONI<br>Menù principale              | Altre applicazioni Gruppo Spaggiari                       | ?<br>Aiuto        |

L'inserimento delle organizzazioni ospitanti può avvenire in modo massivo tramite file in formato excel da noi fornito. Tutte le aziende inserite sono visualizzate cliccando sulla prima voce Lavoro e sulla voce Aziende – Gestione dei dati e del personale. I dati delle aziende possono essere registrati in 3 ulteriori modalità:

-Inserimento diretto: cliccando in alto a destra sull'icona + Aggiungi.

| Cerca:                     | Cerca<br>Password generate Aggiung                  | Accettate Segreteria digitale Preiscritte |
|----------------------------|-----------------------------------------------------|-------------------------------------------|
| 18                         | 3 organizzazioni Accettate di tipo TUTTI con indiri | ZZO TUTTI                                 |
| Organizzazione             |                                                     | Operazioni                                |
| ААААААААА                  | AZIENDA                                             | Sedi                                      |
|                            |                                                     | Personale                                 |
| VICENZA (VI) - ITALIA      | Studenti abbinati: 0                                | Account                                   |
| web-CndCIP@mail-tester.com |                                                     | Modifica                                  |
|                            | Account: <b>3406046</b>                             | Elimina                                   |

Appariranno tre diverse suddivisioni: **Anagrafe**: in cui è possibile inserire i dati anagrafici dell'azienda, **Legale**: in cui si possono inserire i dati del rappresentante legale dell'azienda, **Altro**: in cui è possibile inserire dati aggiuntivi e facoltativi sull'azienda quali numero di dipendenti, referente ecc. L'unico dato obbligatorio da indicare al momento della registrazione dell'azienda è il dato della Ragione sociale e il Consenso al trattamenti dei dati. Una volta registrati i dati, l'azienda andrà nella lista delle aziende Accettate.

| Anagrafe                | Legale | Altro              |      |                      |         |   |
|-------------------------|--------|--------------------|------|----------------------|---------|---|
| Dati organizzazion      | e:     |                    |      |                      |         |   |
| -<br>Ragione sociale: * |        | Partita IVA:       | Stat | to:                  | ITALIA  | ~ |
| Comune:                 |        | Provincia:         | CAP  | 2:                   |         |   |
| Indirizzo:              |        | Sito WEB:          | E-M  | lail:                |         |   |
| Telefono:               |        | Fax:               | Ass  | ociazione categoria: |         |   |
| Forma giuridica:        |        | Anno costituzione: | Sett | tore:                | NESSUNO | ~ |
| Attività:               |        | Numero addetti:    | Nur  | mero dipendenti:     |         |   |

-Segreteria Digitale: cliccando in alto a destra sull'icona Segreteria Digitale si visualizzano tutte le controparti già inserite nel programma Segreteria Digitale (solo nel caso in cui la scuola utilizzi il programma Segreteria Digitale). Cliccando su Conferma in corrispondenza dell'azienda questa andrà a popolare la lista delle aziende nella sezione Accettate.

| Cerca:                                                 | Cerca                          | Password generate | Aggiungi | Accettate | Salo<br>Segreteria digital | Preiscritte |
|--------------------------------------------------------|--------------------------------|-------------------|----------|-----------|----------------------------|-------------|
|                                                        | 282 organizz                   | azioni SDG        |          |           |                            |             |
| Organizzazione                                         |                                |                   |          |           | Operazioni                 |             |
| 2 F GIOCHI IN LEGNO S.R.L.                             | AZIENDA                        |                   |          | -         |                            | 1           |
| RIZZICONI (RC) -<br>33165532                           | Partita iva: <b>12345678</b> 9 | 902               |          |           | Conferma                   |             |
| 4TRAVEL LA SCUOLA IN VIAGGIO                           | AZIENDA                        |                   |          |           |                            |             |
| SAN MARINO (EE) -<br>scuole@4travel.com<br>0549.919411 | Partita iva:                   |                   |          |           | Conferma                   |             |

-*Link di preiscrizione:* La terza modalità di inserimento è tramite il link da noi fornito con il quale le aziende possono autocandidarsi: troverete le aziende che si auto candidano in alto sull'icona **Preiscritte**. Anche in questa fase se si conferma l'azienda tramite l'icona Conferma questa andrà a comporre la lista delle aziende Accettate. Il link da utilizzare è il seguente:

https://web.spaggiari.eu/set/app/default/preiscrizione.php?custcode=CODICESCUOLA

(il codice scuola è il codice composto da 4 lettere e 4 cifre fornito da Spaggiari).

Una volta che l'azienda è inserita a sistema è possibile indicare altri dati utili per la gestione degli stage. A fianco di ogni azienda si trovano le seguenti icone:

-*Personale*: permette di inserire i dati dei tutor aziendali, cliccando in alto a destra sull'icona con il simbolo del + verde Aggiungi Tutor.

-Sedi: per inserire le sedi dello stage, diverse dalla sede legale già registrata nell'anagrafica dell'azienda.

-Account: il sistema manderà in automatico una mail all'indirizzo email indicato in fase di registrazione dell'azienda con le credenziali d'accesso e il link di accesso alla piattaforma. Accedendo con le proprie credenziali l'azienda può integrare o modificare i dati anagrafici relativi alla propria azienda, del personale e delle sedi. Oltre a questo l'azienda potrà vistare le pagine del diario di bordo inserite dallo studente per confermare la presenza dell'alunno.

-Appunti: permette di inserire degli appunti liberi sull'azienda, come i contatti intercorsi e gli accordi presi con l'azienda stessa. Le note inserite in questo spazio sono consultabili da tutti gli utenti abilitati alla gestione delle aziende

| Cerca:                           | erca                     | *          | *         | SedG                | a R         |
|----------------------------------|--------------------------|------------|-----------|---------------------|-------------|
|                                  | Password generat         | e Aggiungi | Accettate | Segreteria digitale | Preiscritte |
| 1 organizzazioni Acc             | cettate di tipo TUTTI co | n indirizz | o TUTTI   |                     |             |
| Organizzazione                   |                          |            |           | Operazioni          |             |
| AGENZIA VIAGGI VOLARE INSIEME    | AZIENDA                  |            |           | Sed                 | i           |
|                                  |                          |            |           | Person              | nale        |
| REGGIO NELL'EMILIA (RE) - ITALIA | Studenti abbinati: 1     |            |           | Accou               | int         |
|                                  |                          |            |           | Appur               | nti         |
|                                  | Account: 3475025         |            |           | Modifica            | Elimina     |

#### 2.2 COME ABBINARE LO STAGE ALL'ALUNNO

L'abbinamento dello stage all'alunno può essere effettuato in due modalità: la prima prevede la registrazione del posto stage disponibile dell'azienda e successivamente l'abbinamento all'alunno del posto stage (vedasi punti 2.2.1 – 2.2.2). La seconda modalità prevede invece l'abbinamento diretto dell'alunno all'azienda senza previa registrazione del posto disponibile (punto 2.2.3).

#### 2.2.1 COME CREARE POSTI DI STAGE/ALTERNANZA

Una volta inserita l'azienda ospitante è possibile registrare il posto disponibile.

Dal menu principale di Scuola e Territorio, cliccare sulla voce Scuola – Mondo Educazione. Cliccare sulla sezione **Aggiungi – Posti disponibili** e in alto a destra sull'icona **Aggiungi**. Indicare l'azienda ospitante tramite il menu a tendina delle organizzazioni precedentemente aggiunte. Inserire la tipologia di esperienza, la data di inizio e fine stage e il numero di posti disponibili. Nella scheda luogo si può indicare il luogo di stage che può corrispondere alla sede legale dell'azienda oppure il luogo effettivo dello stage, se diverso dalla sede indicata, scegliendo nel menu a tendina la sede oppure aggiungendola tramite l'icona verde +. Gli unici campi obbligatori da compilare in questa fase sono i dati quali l'organizzazione, la tipologia, le date di inizio e fine, il numero di posti e il consenso al trattamento dei dati. I dati restanti facoltativi possono essere compilati anche in un secondo momento dalla scuola o dall'azienda stessa accedendo con le proprie credenziali.

| giungi posto                  | )                      |                      |                   |                 |   |
|-------------------------------|------------------------|----------------------|-------------------|-----------------|---|
| Dettagli                      | Luogo                  | Persona richiesta    | Attività prevista | Sicurezza       |   |
| Azienda ospitar               | te:                    |                      |                   |                 |   |
| Organizzazione: *             | ~                      | · Tipologia: *       | ~                 | Area:           | ~ |
| Data inizio: *                | 24-07-2016             | Data fine: *         | 25-07-2016        | Numero posti: * |   |
| Figura prof. 1:               |                        | Figura prof. 2:      |                   | Figura prof. 3: |   |
| Dispone di i mpo obbligatorio | donee attrezzature per | studenti diversament | te abili          |                 |   |

#### 2.2.2 L'ABBINAMENTO DEL POSTO STAGE AGLI ALUNNI

Una volta inserito il posto stage è possibile abbinarlo agli alunni. Dal menu Scuola – Mondo educazione cliccare su **Aggiungi – Posti disponibili**. A fianco del posto disponibile di stage precedentemente registrato cliccare sull'icona **Abbina studenti**.

|                                                                                                    | 1 Posti disponibili                                                            |                 |
|----------------------------------------------------------------------------------------------------|--------------------------------------------------------------------------------|-----------------|
| Ragione sociale: <b>TUTTI</b> Indirizzo: <b>TUTTI</b> Tipo: <b>T</b>                                                                       | UTTI Attivi in data: cancella filtro data PO                                   | STI DISPONIBILI |
| AGENZIA VIAGGI VOLARE INSIEME                                                                                                    | ASL                                                                            | Abbina studenti |
| Indirizzo: VIALE MAGENTA,1/A - REGGIO NELL'EMILIA (RE)<br>Mail: Telefono:<br>Amministrazione, finanza, contabilità e controllo di gestione | 1 Posti dal <b>24-10-2016</b> al <b>24-11-2016</b><br>Indirizzo:<br>cod: 21703 | Elimina         |

Nel campo Cerca si possono cercare gli alunni da abbinare digitando nome e cognome oppure la classe di appartenenza e successivamente l'icona di lente di ingrandimento. Cliccare sul simbolo verde + a fianco al nome dell'alunno per aggiungerlo.

Nella scheda **Tutor e orari** indicare il tutor aziendale (riporta la lista dei nominativi precedentemente registrati sull'icona Personale nell'anagrafe dell'azienda) e i tutor scolastici (presi dalla lista dei docenti del Registro Elettronico Classeviva), i giorni, gli orari dello stage e le ore totali previste di stage. Cliccare su Ok per salvare l'abbinamento dello stage agli alunni selezionati.

| ACINITATION CONTRACTOR NOTION CONTRACTOR NOTICE NOTICE NOTICE                                                                                                    | Abbinamento multiplo                                              | ×                          |
|----------------------------------------------------------------------------------------------------|-------------------------------------------------------------------|----------------------------|
| Cerea: 1A<br>Cerea: 1A<br>BARCHI STEFANO<br>1A-BENNO COMME<br>LAURI NATALINA<br>1A-BENNO COMME<br>ROSSI BRUNO<br>1A-BENNO COMME<br>BRIANZA SERENA<br>1A-BENNO COMME<br>BRIANZA SERENA<br>1A-BENNO COMME<br>BRIANZA SERENA<br>1A-BENNO COMME<br>BRIANZA SERENA<br>1A-BENNO COMME<br>COMME<br>COMM | AGENZIA VIAGGI VOLARE INSIEME<br>ASL Dal 24-10-2016 Al 24-11-2016 | Anno scolastico: 2016/17 🔻 |
| Cerua: IA   BARCHI STEFANO   IA-BENNO COMME   LAURI NATALINA   IA-BENNO COMME   CAMPERETTI VIRGINIA   IA-BENNO COMME   BANCHI GIOVANNI   IA-BENNO COMME   BANCHI GIOVANNI   IA-BENNO COMME   IA-BENNO COMME   IA-BENNO COMAE   IA-BENNO COMAE   IA-BENNO COMAE                                                                                                    | Tutor e oran                                                      |                            |
| BARCHI SI EFANO<br>IA BENNIC COMUNE<br>LAURI NATALINA<br>IA BENNIC COMUNE<br>ROSSI BRUNO<br>IA BENNIC COMUNE<br>ZAMPERETTI VIRGINIA<br>IA BENNIC COMUNE<br>BIANCHI GIOVANNI<br>IA BENNIC COMUNE<br>BRIANZA SERENA<br>IA BENNIC COMUNE<br>LORENZATO LINDA<br>IA BENNIC COMUNE<br>MARCHI KATIA ZORRO<br>IA BENNIC COMUNE<br>MAZZA SIIVia<br>COMUNE<br>MAZZA SIIVia<br>COMUNE<br>MAZZA SIIVia<br>COMUNE<br>MARCHI KATIA ZORRO<br>IA BENNIC COMUNE<br>MAZZA SIIVia<br>COMUNE<br>MAZZA SIIVia<br>COMUNE<br>MAZZA SIIVIA                                                                                                    | Cerua: 1A                                                         |                            |
| LAURI NATALINA<br>IA BENNO COMUNE<br>ROSSI BRUNO<br>A BENNO COMUNE<br>ZAMPERETTI VIRGINIA<br>IA BENNO COMUNE<br>BIANCHI GIOVANNI<br>IA BENNO COMUNE<br>BIANCHI GIOVANNI<br>IA BENNO COMUNE<br>LEOPARDI GIACOMO<br>IA BENNO COMUNE<br>LEOPARDI GIACOMO<br>IA BENNO COMUNE<br>COMUNE<br>MANIERO ANTHONY<br>IABENNO COMUNE<br>MARCHI KATIA ZORRO<br>IABENNO COMUNE<br>MAZZA SIIvia<br>C                                                                                                    |                                                                   | *                          |
| IA-BEINNO COMUNE<br>ROSSI BRUNO<br>IA-BEINNO COMUNE<br>ZAMPERETTI VIRGINIA<br>IA-BEINNO COMUNE<br>BIANCHI GIOVANNI<br>IA-BEINNO COMUNE<br>BIANCHI GIOVANNI<br>IABEINNO COMUNE<br>LEOPARDI GIACOMO<br>IABEINNO COMUNE<br>LEOPARDI GIACOMO<br>IABEINNO COMUNE<br>MARICHI KATIA ZORRO<br>IABEINNO COMUNE<br>MAZZA SIIvia<br>MAZZA SIIvia<br>C                                                                                                    | LAURI NATALINA                                                    |                            |
| ROSSI BRUNO   1A-BIENNO COMUNE   ZAMPERETTI VIRGINIA   1A-BIENNO COMUNE   BIANCHI GIOVANNI   1A-BIENNO COMUNE   BRIANZA SERENA   1ABIENNO COMUNE   LORENZATO LINDA   LORENZATO LINDA   1ABIENNO COMUNE   MANIERO ANTHONY   1ABIENNO COMUNE   MARCHI KATIA ZORRO   1ABIENNO COMUNE   Mazza Silvia                                                                                                    | 1A - BIENNIO COMUNE                                               |                            |
| A - BIENNIO COMUNE<br>A - BIENNIO COMUNE<br>BIANCHI GIOVANNI<br>A - BIENNIO COMUNE<br>BRIANZA SERENA<br>A BIENNIO COMUNE<br>LEOPARDI GIACOMO<br>1 - BIENNIO COMUNE<br>LORENZATO LINDA<br>A BIENNIO COMUNE<br>MARCHI KATIA ZORRO<br>A BIENNIO COMUNE<br>MAZZA SIIVIA<br>A BIENNIO COMUNE<br>MAZZA SIIVIA<br>MAXIERO ANTHONY<br>- ABIENNIO COMUNE<br>MAZZA SIIVIA<br>                                                                                                    | ROSSI BRUNO                                                       |                            |
| ZAMPERETTI VIRGINIA                                                                                                    | 1A-BIENNIO COMUNE                                                 |                            |
| IA - BIENNIC COMUNE<br>BIANCHI GIOVANNI<br>IA BIENNIC COMUNE<br>BRIANZA SERENA<br>IA BIENNIC COMUNE<br>LEOPARDI GIACOMO<br>IA BIENNIC COMUNE<br>LORENZATO LINDA<br>IA BIENNIC COMUNE<br>MARCHI KATIA ZORRO<br>IA BIENNIC COMUNE<br>MAZZA SIIvia                                                                                                    | ZAMPERETTI VIRGINIA                                               |                            |
| BIANCHI GIOVANNI<br>TA BIENNIO COMUNE<br>BRIANZA SERENA<br>TA BIENNIO COMUNE<br>LEOPARDI GIACOMO<br>TA BIENNIO COMUNE<br>LORENZATO LINDA<br>TA BIENNIO COMUNE<br>MANIERO ANTHONY<br>TA BIENNIO COMUNE<br>MARCHI KATIA ZORRO<br>TA BIENNIO COMUNE<br>Mazza Silvia                                                                                                    | 1A - BIENNIO COMUNE                                               |                            |
| IA BIENNIO COMUNE<br>BRIANZA SERENA<br>IA BIENNIO COMUNE<br>LA BIENNIO COMUNE<br>LORENZATO LINDA<br>IA BIENNIO COMUNE<br>MANIERO ANTHONY<br>IA BIENNIO COMUNE<br>MARCHI KATIA ZORRO<br>IA BIENNIO COMUNE<br>MAZZA SIlvia                                                                                                    | BIANCHI GIOVANNI                                                  |                            |
| BRUAIVZA SEREUNA<br>1 A BIENNIO COMUNE<br>LEOPARDI GIACOMO<br>1 A BIENNIO COMUNE<br>LORENZATO LINDA<br>1 A BIENNIO COMUNE<br>MANIERO ANTHONY<br>1 A BIENNIO COMUNE<br>MARCHI KATIA ZORRO<br>1 A BIENNIO COMUNE<br>Mazza Silvia                                                                                                    |                                                                   |                            |
| Ablinitio COMINALE<br>LEOPARDI GIACOMO<br>14 BIENNIO COMUNE<br>LORENZATO LINDA<br>14 BIENNIO COMUNE<br>MANIERO ANTHONY<br>14 BIENNIO COMUNE<br>MARCHI KATIA ZORRO<br>14 BIENNIO COMUNE<br>Mazza Silvia                                                                                                    |                                                                   |                            |
| IA BIENNIO COMUNE<br>LORENZATO LINDA<br>IA BIENNIO COMUNE<br>MANIERO ANTHONY<br>IA BIENNIO COMUNE<br>MARCHI KATIA ZORRO<br>IA BIENNIO COMUNE<br>Mazza Silvia                                                                                                    |                                                                   |                            |
| LORENZATO LINDA                                                                                                    | 1A BIENNIO COMUNE                                                 |                            |
| IA BIENNIO COMUNE V<br>MANIERO ANTHONY<br>IA BIENNIO COMUNE<br>MARCHI KATIA ZORRO<br>IA BIENNIO COMUNE<br>Mazza Silvia · ·                                                                                                    | LORENZATO LINDA                                                   |                            |
| MANIERO ANTHONY<br>TA BIENNIO COMUNE<br>MARCHI KATIA ZORRO<br>TA BIENNIO COMUNE<br>Mazza Silvia<br>Mazza Silvia<br>C<br>Annulla<br>OK                                                                                                    | 1A BIENNIO COMUNE                                                 |                            |
| A BIENNIO COMUNE<br>MARCHI KATIA ZORRO<br>A BIENNIO COMUNE<br>Mazza Silvia                                                                                                    | MANIERO ANTHONY                                                   |                            |
| MARCHI KATIA ZORRO<br>TA BIENNIO COMUNE<br>Mazza Silvia<br>Annulla<br>OK                                                                                                    | 1A BIENNIO COMUNE                                                 |                            |
| Mazza Silvia                                                                                                    | MARCHI KATIA ZORRO                                                |                            |
| Annulla OK                                                                                                    | 1A BIENNIO COMUNE                                                 |                            |
| Annulla OK                                                                                                    |                                                                   | Ŧ                          |
| Annulla OK                                                                                                    |                                                                   |                            |
| Annulla OK                                                                                                    |                                                                   |                            |
|                                                                                                    |                                                                   | Annulla OK                 |

In alternativa è possibile procedere all'abbinamento dello stage per singolo alunno, cliccando su Scuola – Mondo educazione, **Studenti in Stage/Alternanza**: in alto a destra cliccare su **Abbina**, cliccare quindi su Abbina in corrispondenza dell'alunno e cliccare su Seleziona del posto disponibile a cui lo si vuole abbinare.

| <ul> <li>Nascondi studenti già abbinati</li> <li>Visualizza solo triennio</li> </ul> | Studenti                                                             |                    |
|--------------------------------------------------------------------------------------|----------------------------------------------------------------------|--------------------|
| <b>ANDRIOLO GIADA</b><br>01-11-1991<br>0424827288                                    | FREQUENTA                                                            | Abbina             |
|                                                                                      | 38 OPERATORE DELL'IMPRESA TURISTICA OPERATORE DELL'IMPRESA TURISTICA | Abbinamento rapido |
|                                                                                      |                                                                      | Curriculum         |

E' di fondamentale importanza indicare il nome del tutor scolastico in quanto è questa impostazione che permette al docente tutor dello stage di vistare le pagine di diario di bordo dell'alunno e compilare il questionario di valutazione dell'alunno in stage.

#### 2.2.3 ABBINAMENTO DIRETTO ALUNNO - AZIENDA

Oltre alla modalità già descritta (creazione posto stage e suo abbinamento agli studenti, punti 2.2.1 – 2.2.2) è possibile abbinare l'alunno direttamente all'azienda senza dover prima creare i posti disponibili. In questo modo si crea e si abbina il posto stage nel momento dell'abbinamento alunno - azienda. Per fare questo andare su Scuola – Mondo educazione e cliccare su **Studenti in stage / Alternanza**. Cliccare in alto a destra su **Abbina** e cliccare su **Abbinamento Rapido** a fianco del nome dell'alunno. Il programma quindi consentirà di selezionare l'azienda da abbinare proponendo la lista delle aziende caricate in piattaforma. Una volta cliccato su **Seleziona** in corrispondenza dell'azienda apparirà una finestra in cui è possibile inserire tutti i dati relativi allo stage. Cliccando infine su Ok si abbina l'alunno allo stage.

| Dettagli abbiname                  | nto rapido                  |                           |                            |                     |                   | ×  |
|------------------------------------|-----------------------------|---------------------------|----------------------------|---------------------|-------------------|----|
| Abbinamento tr                     | a                           |                           |                            |                     |                   |    |
| Studente:<br>dell'impresa turistic | GIADA ANDRIOLO              | <b>)</b> (01-11-1991) - 3 | 3A Operato                 | ore dell'impresa tu | iristica Operator | e  |
| Organizzazione:                    |                             | AZIENDA                   |                            |                     |                   |    |
| Dettagli posto                     | Tutor e <mark>o</mark> rari | Attività prevista         |                            |                     |                   |    |
| Tipologia: *                       |                             | ~                         | Area: *                    |                     | ~                 |    |
| Data inizio: *                     |                             | ]                         | Data <mark>f</mark> ine: * |                     |                   |    |
| Numero posti: 1                    |                             | ţ                         | Presso:                    | Sede principale     | ~                 |    |
|                                    |                             |                           |                            |                     |                   |    |
|                                    |                             |                           |                            |                     | Annulla           | ок |
|                                    |                             |                           |                            |                     |                   |    |

#### **3** STUDENTI ABBINATI ALLO STAGE

Nel menu Scuola – Mondo educazione, sezione **Studenti in stage/alternanza** si visualizzano tutti gli studenti già abbinati ad uno stage. A fianco di ogni stage si può cliccare sulla voce **Salva in Classeviva** per creare in automatico l'evento **PS** presenza stage all'alunno nell'appello del registro di classe.

| MAXMAX                                                                                                    | Progetto: LEOPARDI GIACOMO                                                                                                    |                                                     |                                              |  |
|----------------------------------------------------------------------------------------------------|----------------------------------------------------------------------------------------------------|-----------------------------------------------------|----------------------------------------------|--|
|                                                                                                    | Collega Progetto                                                                                                    | Stage in itinere                                    | Monitoraggio<br>Stampe                       |  |
| Tutor: GINEVRA ZANELLI Tel: 0444 <mark>1</mark> 11531<br>Dal; <b>17-05-2017</b> Al: <b>16-06-2017 - Salva in Classeviva</b> | Stato questionari:<br>Preparazione studente<br>Attitudini<br>Relazioni<br>Valutazione studente<br>Val. tutor aziendale<br>Val. tutor scolastico | 0424/567657                                         | Valutazione t. scol.<br>Valutazione t. azie. |  |
| Tutor scolastici: 1. RITA ABBONIZIO<br>(Cod. 27849)                                                                         |                                                                                                    | Diario Scuola Anenda<br>O O O<br>Pagine Visti Visti | Modifica Elimina                             |  |

In centro si trova la possibilità di associare all'esperienza stage un progetto (vedi punto 4). Sotto al progetto vengono riportate le informazioni sullo stato dei questionari dedicati agli studenti ed ai tutor, se sono già stati compilati o meno.

A destra si trova l'indicazione dell'alunno abbinato allo stage. Sotto di esso viene riportato il dato delle pagine di diario di bordo compilate dall'alunno, quante di esse sono state vistate dal tutor scolastico o amministratore (scuola) e quante dal tutor aziendale (azienda).

A fianco del nome dell'alunno si trovano i questionari di valutazione che il tutor scolastico e aziendale possono compilare.

Cliccando sul nome dell'alunno si possono consultare tutte le pagine di diario inserite e il nome a fianco dell'utente (tra amministratore, tutor aziendale o tutor scolastico) che ha vistato le pagine. In alto cliccando invece su **Relazioni** sono consultabili le relazioni inserite dagli alunni sullo stage stesso. E' possibile anche consultare il questionario di **Preparazione** e il questionario di **Valutazione** della propria esperienza di stage compilato dall'alunno.

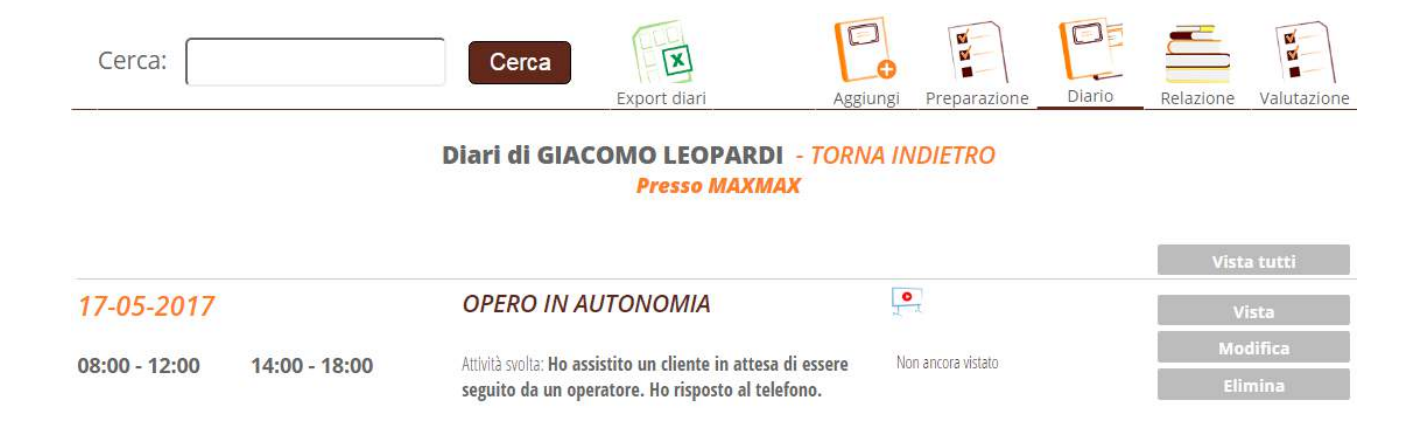

Gli utenti che possono vistare le pagine di diario sono il tutor aziendale (accedendo al programma con le credenziali fornite, vedasi punto 2), il tutor scolastico, gli utenti amministratori di Scuola e territorio. Per vistare le pagine di diario di bordo si clicca a destra della pagina sull'icona Vista o in alternativa si possono vistare tutte le pagine tramite l'icona in alto Vista tutti. Così facendo verranno calcolate le ore di stage effettivamente svolte dell'alunno nel proprio curriculum di alternanza.

#### 4 COME CREARE PROGETTI DI ALTERNANZA

Alle esperienze di stage degli alunni è possibile associare i progetti. Questi progetti vengono composti da varie componenti (focus di osservazione, competenze, abilità, conoscenze, competenze trasversali e attitudini). I focus, le competenze e le competenze trasversali possono essere oggetto di valutazione da parte del tutor aziendale o scolastico.

Dal menu principale di Scuola e territorio cliccare su **Progettazione**. Cliccare quindi sulla voce **Rubrica**. Cliccare in alto a destra su Aggiungi Rubrica. In questa sezione è possibile inserire tutte le voci che andranno a comporre il progetto, suddivise in Focus di osservazione, Competenze, Abilità, Conoscenze, Trasversali e Attitudini. Nel campo Descrizione inserire il testo della voce di rubrica. Cliccare su Conferma per inserire la voce di rubrica.

| Aggiungi Rubrica                                                        | ×                     |
|-------------------------------------------------------------------------|-----------------------|
| Rubrica tipo: FOCUS •                                                   |                       |
| Categoria COMPETENZE TECNICO-PROFESSIONAL  Indirizzo                    | CHIMICA E MATERIALI • |
| Descrizione Cataloga e classifica i campioni in ingresso al laboratorio |                       |
|                                                                         |                       |
|                                                                         | Annulla Conferma      |

Cliccando sul focus di osservazione inserito è possibile inserire i diversi livelli di valutazione, digitando il numero progressivo e la descrizione del livello. Scegliendo il livello più appropriato per ogni focus di osservazione il tutor scolastico o aziendale può valutare l'esperienza di stage dell'alunno rispetto ai focus di osservazione indicati.

| Enveni |                                                                                                 | •      |
|--------|-------------------------------------------------------------------------------------------------|--------|
|        | Personalizza livelli                                                                            |        |
| N.     | Descrizione                                                                                     | Azioni |
| 4      | È in grado di registrare e catalogare il campione e di redigere la scheda di analisi            | ×      |
| 3      | È in grado di registrare e catalogare il campione e se guidato di redigere la scheda di analisi | ×      |
| 2      | È in grado di registrare e catalogare il campione ma non di redigere la scheda di analisi       | ×      |
| 1      | Non è in grado autonomamente di registrare, catalogare e redigere la scheda di analisi          | X      |
| Valore | Descrizione                                                                                     | •      |
|        |                                                                                                 |        |

l ivelli

Conferma

Una volta inserite le voci nella parte Rubrica, si procede a creare il progetto ed a collegare ad esso le voci di rubrica. Dal menu Progettazione cliccare su **Progetti di alternanza**.

Cliccare in alto a destra sulla voce Aggiungi progetto. Compilare la scheda di inserimento con l'anno scolastico, il titolo e la descrizione del progetto e altri dati quali l'abstract, il monitoraggio e i compiti di realtà.

| Aggiungi Progetto | × |
|-------------------|---|
| Anno Scolastico   |   |
| Titolo progetto   |   |
| Descrizione       |   |
| Abstract          |   |
| Monitoraggio      | 1 |
| Compiti di Realtà | 1 |

Per collegare al progetto le voci precedentemente inserite nella rubrica cliccare sul nome del progetto inserito: selezionare la scheda di riferimento tra focus di osservazione, competenze, conoscenze, abilità, competenze trasversali, attitudini e sull'icona a destra a forma di ingranaggio.

#### Progetto: OSPITALITA' ALBERGHIERA - TORNA INDIETRO

| Dettagli | Focus<br>di osservazione | Competenze | Conoscenze | Abilità | Competenze<br>Trasversali | Compilate dallo studente<br>Attitudini |
|----------|--------------------------|------------|------------|---------|---------------------------|----------------------------------------|
|          | 4                        |            |            |         |                           |                                        |
|          |                          |            |            |         |                           | 0.00                                   |
|          |                          |            |            |         |                           | <b>O</b>                               |

Per inserire le voci di rubrica cliccare sulla + verde a fianco delle voci oppure ricercare la voce digitando una parola inserita su Cerca e cliccare sull'icona + verde. Cliccare infine su Chiudi per inserire le voci selezionate.

| Modifica                                                                                                    |      |   |
|----------------------------------------------------------------------------------------------------|------|---|
| Aggiungi Competenza                                                                                                    |      |   |
| 00 0                                                                                                    |      |   |
| Competenza nel progetto:                                                                                                    |      |   |
|                                                                                                    |      |   |
|                                                                                                    |      |   |
| Competenza in rubrica:                                                                                                    |      |   |
| Cerca:                                                                                                    |      |   |
|                                                                                                    |      |   |
| Organizzare e valutare adeguatamente informazioni qualitative e quantitative sull'origine del campione                                          | 0    | Ê |
| Valutare le finalità dell'analisi chimico/biologica                                                                                             | 0    |   |
| Utilizzare e decodificare il linguaggio tecnico                                                                                                 | 0    |   |
| Analizzare, decodificare e applicare metodiche analitiche specifiche dell'analisi preparativa.                                                  | 0    |   |
| Organizzare la fasi dell'analisi preparativa in funzione dei tempi e degli spazi a disposizione.                                                | 0    |   |
| Utilizzare idonea strumentazione di laboratorio.                                                                                                | 0    |   |
| saper apparecchiare bene                                                                                                    | 0    | Ī |
| Utilizzare tecniche di lavorazione e strumenti gestionali nella produzione di servizi e prodotti enogastronomici, ristorativi e di accoglienza- | 0    |   |
|                                                                                                    | v    |   |
|                                                                                                    |      |   |
| Ch                                                                                                    | ludi |   |

Per abbinare il progetto agli alunni cliccare in alto sull'icona Assegnazione Multipla: il sistema mostrerà tutti gli alunni abbinati ad uno stage ancora privi di un progetto assegnato. Cliccare sugli alunni interessati e cliccare su ok per abbinare gli alunni al progetto. In alternativa è possibile abbinare il progetto dal menu principale, Scuola - Mondo educazione, Studenti in stage/alternanza, cliccando su **Collega progetto** in corrispondenza dell'alunno. Scegliere dal menu a tendina il progetto e cliccare su ok.

E' possibile personalizzare il progetto di un alunno specifico andando su Scuola - Mondo educazione, Studenti in stage/alternanza: cliccare sul progetto abbinato all'alunno e modificare le voci collegate al progetto nelle diverse schede (focus di osservazione, competenze, conoscenze, abilità, competenze trasversali, attitudini). Le voci che si desidera inserire devono essere precedentemente registrate in Progettazione – Rubrica.

#### 5 COME REGISTRARE ESPERIENZE DI ALTERNANZA

Un'altra modalità di conteggio delle ore di alternanza degli alunni è tramite la registrazione di Esperienze di alternanza (ad esempio partecipazione a corsi, laboratori, visite aziendali, partecipazione a fiere). Per inserire un'esperienza cliccare su Scuola – Mondo Educazione. Cliccare quindi su **Esperienze**. Per registrare l'esperienza cliccare in alto a destra sull'icona **Aggiungi Esperienza**.

#### Aggiungi Esperienza

| Anno scolastico    | 2016/17 |         | •        |
|--------------------|---------|---------|----------|
| Tipo esperienza    |         |         |          |
| Descrizione:       |         |         | 2        |
| Consenti relazioni |         |         |          |
| Titolo relazioni   |         |         |          |
| Giorni consentiti  |         |         |          |
|                    |         | Annulla | Conferma |

Indicare il tipo di esperienza e la descrizione. Mettendo la spunta su **Consenti relazioni** si apre la possibilità agli alunni di inserire una relazione sull'esperienza effettuata, in questo modo è possibile indicarne titolo o traccia (facoltativo) e il totale di giorni entro i quali gli alunni possono inserire a sistema la relazione dalla data di fine dell'esperienza. Cliccare su Conferma per aggiungere l'esperienza.

Per associare l'esperienza agli alunni cliccare sull'esperienza registrata e in alto a destra su **Aggiungi presenti**. Digitare la classe o il nome specifico degli alunni partecipanti e cliccare sull'icona di lente di ingrandimento. Cliccare sul + a fianco degli alunni partecipanti. Impostare nel basso le date, l'ora di inizio, fine e le ore totali. Le ore totali indicate sono l'ammontare delle ore che andranno a sommarsi nel curriculum di alternanza dell'alunno. Cliccare su Inserisci per associare l'esperienza agli alunni partecipanti. Gli alunni partecipanti possono essere tolti dall'esperienza cliccando sull'esperienza cliccando sull'asso a fianco dell'alunno che non parteciperà o che non ha partecipato.

#### 6 COME REGISTRARE LE LEZIONI DI ALTERNANZA DA CLASSEVIVA

All'interno della piattaforma Scuola e territorio è anche possibile registrare le ore complessive di alternanza firmate all'interno del registro di classe. Ogni docente può infatti firmare le ore di alternanza svolte in classe scegliendo nel menu a tendina dell'attività la voce Alternanza scuola

lavoro al momento della firma nel registro. Tutte le firme effettuate con tale modalità sono consultabili da Scuola – Mondo educazione, cliccando su **Lezioni da Classeviva**. Cliccare in alto a destra su **Aggiorna** per sincronizzare le firme dal registro elettronico Classeviva a Scuola e Territorio.

#### 7 IL CURRICULUM DI ALTERNANZA

Le esperienze associate agli alunni, le lezioni di Classeviva e gli stage concorrono a formare il curriculum di alternanza scuola lavoro di ogni alunno. Per consultare un riepilogo e il totale per singolo alunno, cliccare su Scuola – Mondo educazione, **Curriculum**. Ricercare l'alunno nel campo cerca e cliccare a destra sulla voce curriculum. Si otterrà in questo modo il riepilogo e le ore totali delle attività di alternanza associate all'alunno. Le ore totali previste in alto a sinistra mostrano le ore previste di alternanza derivanti dalle ore delle esperienze, dal totale delle ore previste di stage e dalle lezioni firmate dai docenti con attività di alternanza. Le presenze vistate sono le ore totali fino adesso validate (lezioni, esperienze e pagine di diario di bordo dello stage vistate). La percentuale di assenza è data dalle ore di assenza inserite nel diario di bordo rispetto al totale delle ore previste di alternanza.

| Scheda | di BAO | LINDA - T | ORNA | INDIETRO |
|--------|--------|-----------|------|----------|
|--------|--------|-----------|------|----------|

|         | <b>129</b><br>Ore totali<br>previste |                                                                                                    | <b>129h Om</b> presenze vistate                 | <b>0%</b><br>assenza                                                           |
|---------|--------------------------------------|----------------------------------------------------------------------------------------------------|-------------------------------------------------|--------------------------------------------------------------------------------|
|         |                                      | 2016/17                                                                                                    |                                                 |                                                                                |
| 2016/17 | <b>6</b><br>ore                      | Tipologia: <b>Fiera</b><br>Esperienza: <b>BIT - BORSA INTERNAZIONALE TURISMO</b>                                                                                   | II: <b>19-10-2016</b>                           |                                                                                |
| 2016/17 | 120                                  | Tipologia: <b>Stage estivo</b><br><b>3.0</b><br>Esperienza: <b>BRACCO</b>                                                                                          | Dal: <b>11-02-2016</b><br>Al: <b>20-02-2016</b> | Diario<br>Progetto Valutazioni<br>Valutazione t. scol.<br>Valutazione t. azie. |
| 2016/17 | <b>3</b><br>ore                      | Lezione: <b>ALTERNANZA SCUOLA-LAVORO</b><br>NOTE: L'organizzazione aziendale: l'organigramma,La strategicità del turismo all'interno del<br>concetto di alternanza | <b>3D OPERATORE DE</b><br>Lezioni da Class      | <b>LLA GESTIONE AZIENDALE</b><br>eViva                                         |

E altresì possibile consultare il riepilogo delle ore di alternanza per classe: dal menu principale cliccare su **Cruscotti – Cruscotti di alternanza** e di conseguenza sulla voce Classi, scegliere quindi la classe da consultare. Si troveranno le seguenti voci:

-*Stage*: le ore registrate dall'alunno compilando le pagine di diario e vistate dalla scuola o dal tutor aziendale.

-Esperienze: le ore di esperienze associate all'alunno.

-Lezioni: Le ore di lezioni di Alternanza firmate in classe dove l'alunno era presente.

-Ore vistate: il totale delle ore di alternanza svolte (lezioni, esperienze e pagine del diario di stage vistate).

-Ore previste: le ore di alternanza previste che risultano dalla somma delle lezioni, esperienze e il totale delle ore di stage previsto (le ore totali previste di stage che si indicano nel momento dell'associazione dello stage all'alunno).

-Assenze: le ore di assenza registrate tramite il diario di bordo dell'alunno.

Il curriculum di ogni alunno è visualizzato da tutti i docenti della classe, indipendentemente dalle abilitazioni del docente nella piattaforma. La possibilità di modifica o meno dei dati di stage e delle esperienze invece dipende dal ruolo che viene abilitato al docente (vedasi punto 1).

|   | Studenti / ore     | Stage  | Esperienze | Classeviva | Totali vistati | Ore previste | Assenze |            |  |
|---|--------------------|--------|------------|------------|----------------|--------------|---------|------------|--|
| 1 | LEOPARDI GIACOMO   | 4h 0m  | 26h        | Oh         | 30h 0m         | 276h         | 0h 0m   | Curriculum |  |
| 2 | LORENZATO LINDA    | 41h 0m | 97h        | 0h         | 138h 0m        | 518h         | 13h 0m  | Curriculum |  |
| 3 | MARCHI KATIA ZORRO | 0h 0m  | 22h        | Oh         | 22h 0m         | 22h          | 0h 0m   | Curriculum |  |

#### Classe: 1A BIENNIO COMUNE

#### 8 PARAMETRI DI UTLIZZO

Nel menu Scuola – Mondo educazione, **Gestisci i parametri** è possibile personalizzare diverse sezioni del programma Scuola e Territorio.

-Personalizzazione Aree dei posti disponibili: si possono portare nelle prime posizioni del menu a tendina Area le voci più utilizzate dalla scuola. Area è il menu a tendina che si trova nel momento di creazione del posto disponibile di stage o nel momento dell'abbinamento rapido tra alunno e azienda.

-*Personalizzazione Campi liberi del progetto:* si possono impostare dei campi aggiuntivi da associare al progetto se si desidera inserire più voci nella scheda di inserimento "Aggiungi progetto", oltre a quelli già proposti dal sistema.

-Personalizzazione relazioni tra Organizzazioni e Docenti: è possibile impostare che un docente con ruolo di Docente Scuola e Territorio o Docente Supervisore Scuola e Territorio abbia l'abilitazione alla gestione dell'anagrafica di aziende scelte dalla scuola. In questo modo il docente potrà accedere ai dati anagrafici delle sole aziende a cui viene abilitato.

-Personalizzazione indirizzi ministeriali: è possibile impostare gli indirizzi di studio della scuola; questi indirizzi verranno visualizzati nel menu a tendina degli indirizzi sulla scheda "Altro" dell'anagrafe dell'azienda. In questo modo è possibile associare l'azienda ad un preciso indirizzo di studi della scuola.

-Personalizzazione periodi di stage di default: nell'abbinare un alunno allo stage è possibile indicare dei periodi di stage all'interno delle date già indicate. I periodi impostati in questa sezione si trovano già registrati nel menu "Carica Periodi" dell'abbinamento stage – alunno e basterà quindi solo sceglierli senza doverli inserire nuovamente.

In alto a destra si trova l'icona **Impostazioni**. Su impostazioni è possibile:

-inserire le informazioni del legale rappresentante della scuola, in corrispondenza della voce *Legale rappresentante scolastico*. Le informazioni inserite in questa sezione appariranno nelle stampe, ove previsto.

-impostare dei *campi di default* che usciranno con il valore inserito in questa sezione. Si suddividono in data inizio e fine stage, orario di stage e giorni lavorativi di stage. Questo significa che nel momento dell'abbinamento tra l'alunno e lo stage si trovano i valori impostati in questa pagina, se specificati. E' comunque possibile modificare questi valori nel momento dell'abbinamento dello stage all'alunno. E' altresì possibile impostare il numero di caratteri minimi o massimi per la compilazione del diario di bordo.

-Per ogni azienda è possibile generare ed inviare in automatico le credenziali di accesso al programma (cliccando su Account a fianco dell'organizzazione ospitante, vedi punto 2.1). Il testo inserito su *Mail personalizzata per l'invio dell'account* comparirà nel basso della mail inviata.